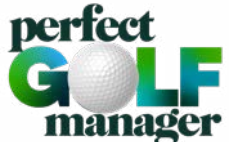

## REGISTRIERUNG FÜR DIE MIGROS GOLFCARD COMMUNITY

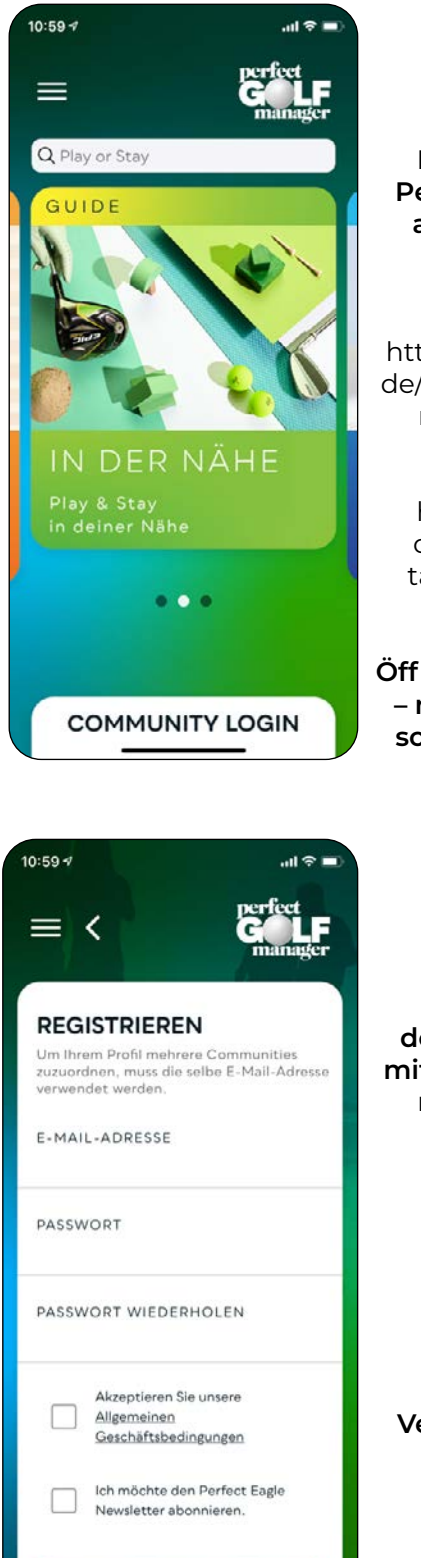

REGISTRIEREN

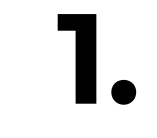

Installiere die App Perfect Golf Manager auf deinem Smartphone.

App Store: https://apps.apple.com/ de/app/perfect-golf-manager/id1519190159

Play Store: https://play.google. com/store/apps/details?id=com.mfgcb. PerfectEagleApp

Öffnen Sie bitte die App – nun sollte der Startscreen zu sehen sein.

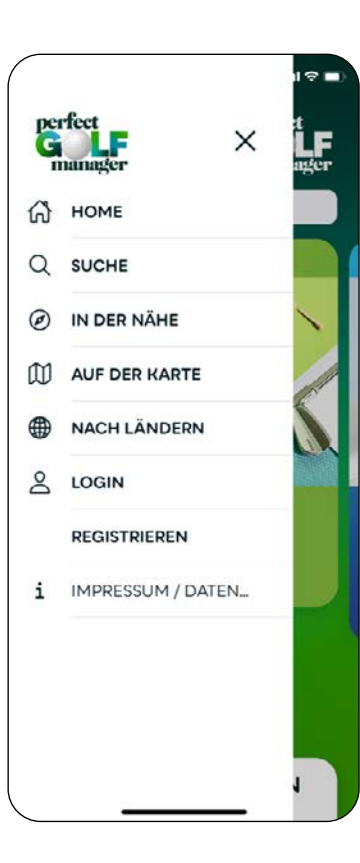

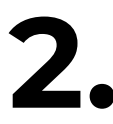

Tippe oben links um ins Menü zu gelangen.

> Bitte auf Registrieren drücken.

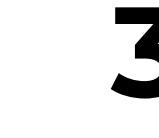

Registriere dich dort bitte unbedingt mit der E-Mail Adresse, mit der du bei der Migros GolfCard registriert bist.

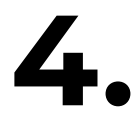

Vergib ein beliebiges Passwort.

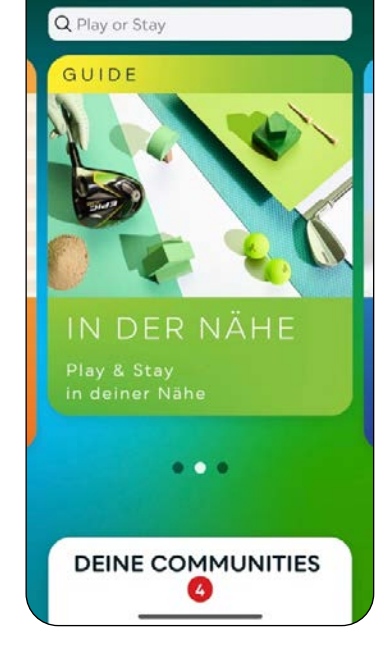

12:03 -7

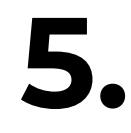

Nun sollte wieder der Startscreen zu sehen sein jedoch mit DEINE COMMUNITIES.

Dort findest du die Mirgos GolfCard Community und die Perfect Eagle Golf Community.

Wir freuen uns auf dich und eine wachsende Migros GolfCard Community in der Perfect Golf Manager App!